# BEYANNAME İŞLEMLERİ İÇİN İZLENECEK ADIMLAR

1. Spor Bilgi Sistemine ulaşmak için öncelikle tarayıcınız üzerinden e-devlete giriş yapın

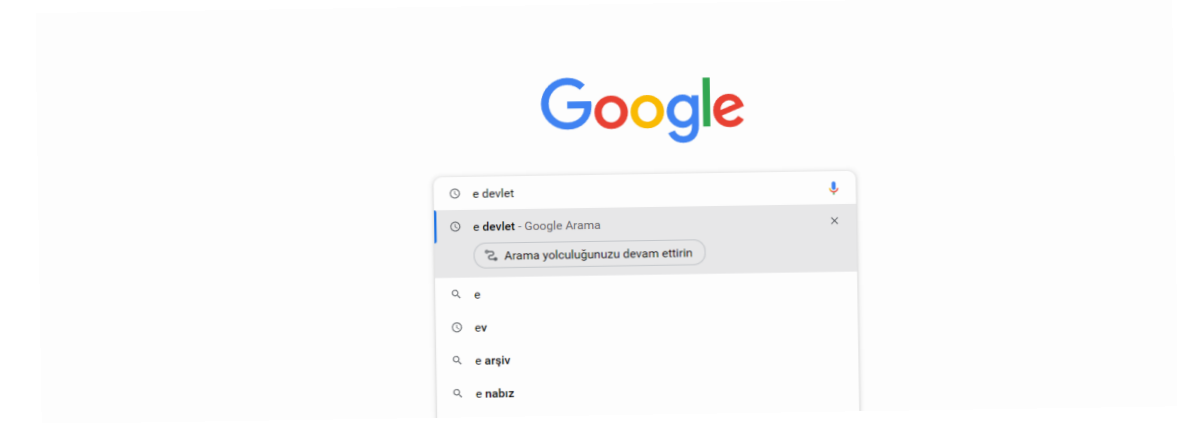

**2.** T.C. Kimlik numaranız ve e-devlet şifreniz ile giriş yapınız.

| Giriş Yapılacak Adres<br>Giriş Yapılacak Uygulama | www.turkiye.gov.tr<br>e-Devlet Kapısı                  |                         |                                      | C <sup>türkiye.gov.tr</sup> |
|---------------------------------------------------|--------------------------------------------------------|-------------------------|--------------------------------------|-----------------------------|
| 🗃 e-Devlet Şifresi                                | 📴 Mobil İmza                                           | 💰 e-imza                | ααγ T.C. Kimlik Kartı                | 📻 İnternet Bankacılığı      |
| T.C. Kimlik Numaranızı ve e                       | e-Devlet Şifrenizi kullanarak kirr<br>r, Nasıl Alınır? | nliğiniz doğrulandıktar | i sonra işleminize kaldığınız yerder | n devam edebilirsiniz.      |
| * e-Devlet Şifresi                                |                                                        |                         | Sanal Klavye 🌢 Sifra                 | emi Unuttum                 |
|                                                   | * e-Devlet 😡 şifrer<br>yapabilirsiniz.                 | nizi unutmanız durumu   | nda doğruladığınız cep telefonunuzda | n yenileme işlemi           |
|                                                   |                                                        | < iptal Et              | Giriş Yap >                          |                             |

**3.** Arama kısmına Spor Bilgi Sistemi yazınız.

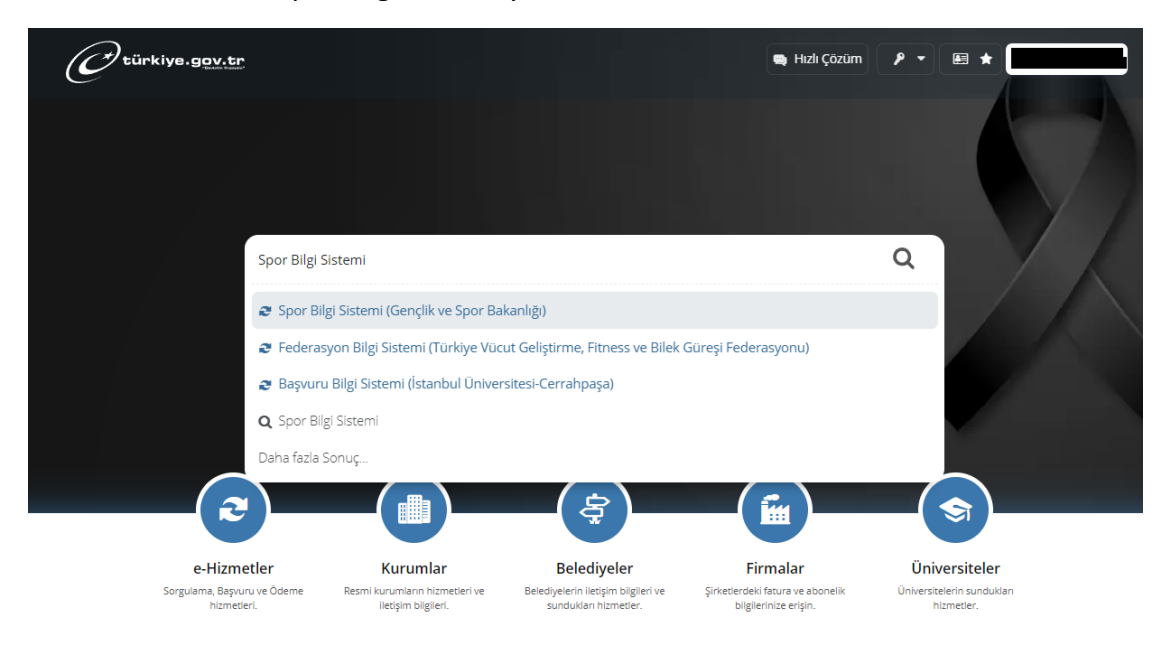

#### 4. Uygulamaya Git butonunu tıklayınız.

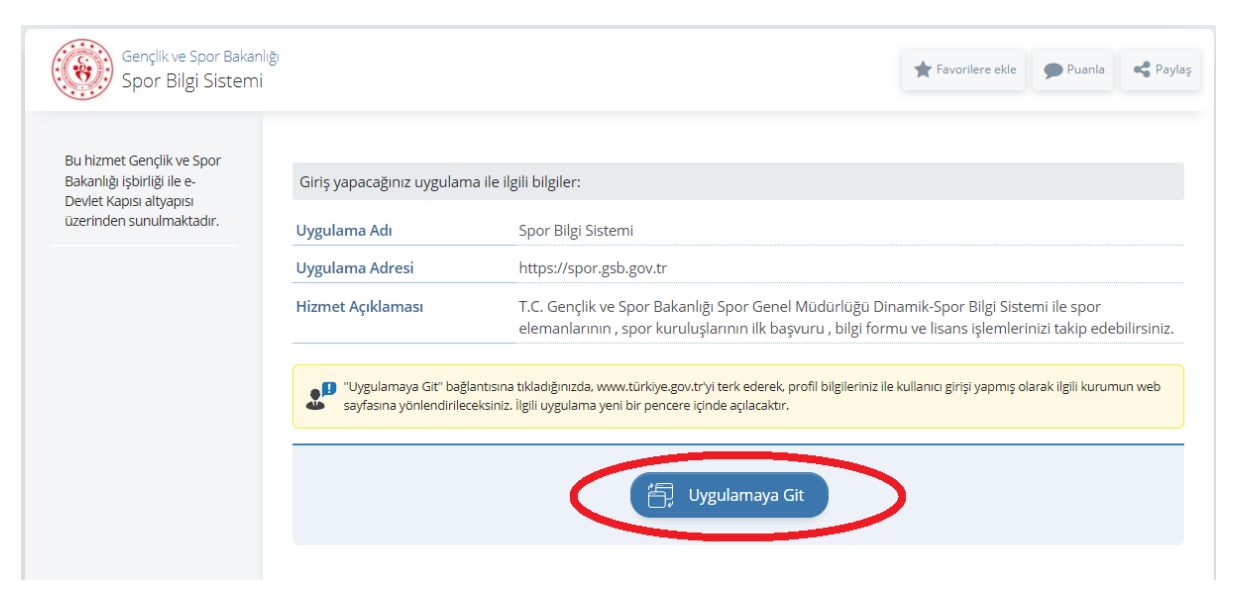

**5.** Menüde Kulüp işlemleri -> Yetkilisi Olduğum Kulüpler'e tıklıyoruz. Ve işlem yapmak istediğiniz kulüp için **Görüntüle** Butonunu tıklıyorsunuz.

| T.C. GENÇLİK VE<br>SPOR BAKANLIĞI                                          | =             | :                               | <b>SPÖR</b><br>bilgi sistemi |             |               |                 |               | Q 🛞 K***A K***T<br>Kendisi |
|----------------------------------------------------------------------------|---------------|---------------------------------|------------------------------|-------------|---------------|-----------------|---------------|----------------------------|
|                                                                            |               | 6 Kulüplerim                    |                              |             |               |                 |               |                            |
| Başvurular                                                                 | ÷             | YETKİLİSİ OLDUĞUM KULÜPLER      |                              |             |               |                 |               | ් Listeyi Yenile           |
| Kulup işlemleri<br>Yetkilisi Olduğum Kulüpler<br>Kulüp Adı Tescil Uvzunluk | $\mathcal{I}$ | Kulin Adı                       | Penkleri                     | Türü        | Hukuki Yapıcı | Eaaliyet Durumu | Vetki Tini    | İslemler                   |
| Kontrolü                                                                   | v             | GENEL DEĞERLENDİRME SPOR KULÜBÜ | AÇIK SARI,KOYU LACİVERT      | SPOR KULÜBÜ | Spor Kulübü   | Faal            | Geçici Batkan | © Görüntüle                |
| 요. Sporcu<br>•名 Spor Elemani                                               | č<br>V        |                                 |                              |             |               |                 |               | <b>(</b>                   |
| 🔀 Özel Spor Tesisleri 📝 İzin İşlemleri                                     | v<br>v        |                                 |                              |             |               |                 |               | _                          |
| 🕌 Ceza Bilgi Formu                                                         |               |                                 |                              |             |               |                 |               |                            |

### 6. Kulübünüzün bilgilerini görüntülediğiniz ekranlardasınız.

| ۵ Kulüplerim   | Kulüp Detay               |                                                |
|----------------|---------------------------|------------------------------------------------|
| GENEL DEĞERLE  | NDİRME SPOR KULÜBÜ        | 🙆 Kuruluş Bildirimi 🕼 Bilgi Formu 🛛 İşlemler 🚍 |
| Hukuki Yapısı  | Spor Kulübü               |                                                |
| Türü           | SPOR KULÜBÜ               |                                                |
| Renkleri       | AÇIK SARI , KOYU LACİVERT |                                                |
| Telefon No     |                           |                                                |
| E-Posta Adresi |                           | BILGI SISTEMI                                  |
| Kep Adresi     |                           |                                                |
| Açık Adresi    |                           |                                                |
| Kuruluş Tarihi | 20.01.2023                |                                                |

## 7. İşlemler Menüsünden Beyanname seçeneğini tıklıyorsunuz.

| ۵ Kulüplerim Kı | ulüp Detay                |      |                     |                    |                            |
|-----------------|---------------------------|------|---------------------|--------------------|----------------------------|
|                 |                           |      |                     |                    |                            |
| GENEL DEĞERLENI | DİRME SPOR KULÜBÜ         |      | 🕒 Kuruluş Bildirimi | 🔓 Bilgi Formu      | $i$ şlemler $\equiv$       |
|                 |                           |      |                     | ⊚ Ad<br>Bil        | lres Değişikliği<br>dirimi |
| Hukuki Yapısı   | Spor Kulübü               |      |                     | ⊚ İle              | tişim Bilgi<br>edisiklidi  |
| Türü            | SPOR KULÜBÜ               |      |                     | ≈ Ü                | ve İslemleri               |
| Renkleri        | AÇIK SARI , KOYU LACİVERT |      |                     |                    | eyanname                   |
| Telefon No      |                           |      |                     | ा इ                | boreunştemleri             |
| E-Posta Adresi  |                           |      | BiLGi               | SiS <sup>™</sup> . | anışman Ekle               |
| Kep Adresi      |                           |      |                     |                    |                            |
| Açık Adresi     |                           | <br> |                     |                    |                            |
| Kuruluş Tarihi  | 20.01.2023                |      |                     |                    |                            |

### 8. Beyanname ekranlarından işlemlerinizi yapabilirsiniz.

| T.C. GENÇLİK VE<br>SPOR BAKANLIĞI                       | =      | SPOR<br>bilgi sistemi                        |                    |                |   |   |            |          |      | ۹ (                           | K***A K***T<br>Kendisi |
|---------------------------------------------------------|--------|----------------------------------------------|--------------------|----------------|---|---|------------|----------|------|-------------------------------|------------------------|
| İŞLEM MENÜSÜ<br>🔀 Bekleyen İşlemler                     |        | Kulüplerim Kulüp Beyanname Bölüm 1           |                    |                |   |   |            |          |      |                               |                        |
| <ul> <li>Başvurular</li> <li>Kulüp İşlemleri</li> </ul> | •<br>• | GENEL DEĞERLENDİRME SPOR KULÜBÜ              |                    |                |   |   |            |          | Beya | zyanname yılı seçiniz: 2022 🗸 |                        |
| 🗑 Sportif Yetenek Taraması<br>🙁 Sporcu                  | ×<br>v | Rölüm 1<br>Kurum Kimlik Bilgisi              | 8 8                |                | Ø | ŧ | <b>*</b> • | <u>@</u> | ű    | 8                             | Û                      |
| *2 Spor Elemanı<br>🔣 Özel Spor Tesisleri                | ×<br>× | Kuruluş Bilgileri                            |                    |                |   |   |            |          |      |                               |                        |
| İzin İşlemleri<br>] Ceza Bilgi Formu                    | ¥      | Kuruluşun Adı                                | GENEL DEĞERLENDİRI | ME SPOR KULÜBÜ |   |   |            |          |      |                               | \$                     |
| Uluslararası Organizasyon E-Imza                        | ¥      | Kuruluşun (varsa) Kısa Adı<br>Kuruluş Tarihi | GDSK<br>20.01.2023 |                |   |   |            |          |      |                               |                        |
| Antrenman                                               | ~      | Kütük No                                     | 01-01-05000        |                |   |   |            |          |      |                               |                        |
| Okul Sporlari                                           | •      | Vergi Kimiik Numarası                        |                    |                |   |   |            |          |      |                               |                        |
| G Universite Sporlari                                   | ř      | MERSIS Numarası                              |                    |                |   |   |            |          |      |                               |                        |

# DANIŞMAN EKLEMEK İÇİN;

**1.** Başkanı veya geçici başkanı olduğunuz kulübün bilgilerini görüntüledikten sonra **işlemler** menüsünden **Danışman Ekle**' yi seçiyorsunuz.

| ÎŞLEM MENÜSÜ               |   | ۵ Kulüplerim   | Kulūp Detay                                                                               |                                                    |
|----------------------------|---|----------------|-------------------------------------------------------------------------------------------|----------------------------------------------------|
| 🚯 Bekleyen İşlemler        |   |                |                                                                                           |                                                    |
| 🕞 Başvurular               | ~ | GENEL DEĞERLEN | IDİRME SPOR KULÜBÜ                                                                        | B Kuruluş Bildirimi<br>B Bilgi Formu<br>İşlemler ≡ |
| 🤣 Kulüp İşlemleri          | ~ |                |                                                                                           |                                                    |
| 💽 Sportif Yetenek Taraması | ~ | Hukuki Yanısı  | Snor Kuliihii                                                                             | Bildirimi                                          |
| .æ. Sporcu                 | ~ | Tukuki tupisi  | Spor Horoso                                                                               | <ul> <li>İletişim Bilgi<br/>Değişikliği</li> </ul> |
| *온 Spor Elemanı            | ~ | Tūrū           | SPOR KULÜBÜ                                                                               | & Üye İşlemleri                                    |
| 📆 Özel Spor Tesisleri      | ~ | Renkleri       | AÇIK SARI, KOYU LACİVERT                                                                  | Beyanname                                          |
| 序 İzin İşlemleri           | ~ | Telefon No     | 5523267801                                                                                | 💷 Sporcu İşlemleri                                 |
| 🔓 Ceza Bilgi Formu         |   | E-Posta Adresi |                                                                                           | Bilgi Sts. <u>Danişman Ekle</u>                    |
| Uluslararası Organizasyon  | ~ | Kep Adresi     |                                                                                           |                                                    |
| 💅 E-İmza                   |   | Acık Adresi    | HÜSEYİNGAZİ MAH. 202 SK. B5 3 BLOK SİTESİ B5 3 BLOK NO: 2/16 İÇ KAPI NO: 9 MAMAK / ANKARA |                                                    |
| 🔥 Antrenman                | ~ |                |                                                                                           |                                                    |
| 😭 SEM Başvuru              |   | Kuruluş tarihi | 20.01.2023                                                                                |                                                    |

**2.** Açılan ekranlarda alanları doldurarak Tamam butonuna tıklayarak kaydedebilirsiniz.

| Danışman Ekle                   |                       |                  |                 |              | $(\times)$         |
|---------------------------------|-----------------------|------------------|-----------------|--------------|--------------------|
| GENEL DEĞERLENDİRME SPOR KULÜBÜ |                       |                  |                 |              |                    |
| Danışman TC No: *               | Doğum Tarihi: *       |                  | Görev Süresi: * |              |                    |
|                                 |                       |                  | Seçiniz         |              | ~ ]                |
| Karar Defteri Tarihi: *         | Karar Defteri Sayı: * |                  |                 |              |                    |
|                                 |                       |                  |                 |              | X Vazgeç 🗸 🗸 Tamam |
| Kişi Adı Soyad S                | üreli/Süresiz         | Başlangıç Tarihi |                 | Bitiş Tarihi | Yetkiyi Kaldır     |
|                                 |                       | Кауг             | t yok           |              |                    |
|                                 |                       | ~~ <             | > >>            |              |                    |